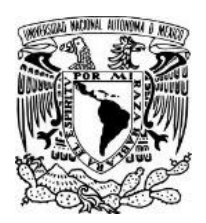

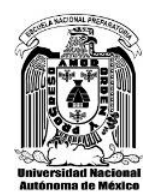

# A LAS Y LOS ESTUDIANTES QUE PRESENTARÁN EXÁMENES EXTRAORDINARIOS.

#### Presente.

Con base en el Acuerdo No. 22-06-2020/01, aprobado el pasado 22 de junio por la Comisión de Apoyo Académico del H. Consejo Técnico de la Escuela Nacional Preparatoria, se informa a la comunidad preparatoriana, y en particular a las y los estudiantes que presentarán exámenes extraordinarios en los periodos EB y EC 2020-0 que:

- 1. Las inscripciones a los exámenes concluyeron el pasado 2 de julio.
- 2. La aplicación se realizará en línea, en las fechas y horarios establecidos en el Calendario de Exámenes Extraordinarios EB y EC 2020-0 para los ciclos de Iniciación Universitaria y Bachillerato, de acuerdo con el ajuste aprobado el 22 de junio por la citada Comisión. Los calendarios pueden consultarse en:

http://dgenp.unam.mx/calendarios/2020/Ajuste\_calendario\_Ext\_2020.pdf

- 3. Las instrucciones para ingresar a la plataforma de exámenes, así como para el manejo del sistema, se encontrarán publicadas a partir del día de hoy en las páginas de todos los planteles y de la Dirección General. Para cualquier duda relativa al registro o al examen, es necesario comunicarse al teléfono de contacto publicado en la página web de cada plantel.
- 4. La duración de los exámenes será de 2 horas en todos los casos. El ingreso al sistema se permitirá hasta 20 minutos después de la hora de inicio y, en todos los casos, se cerrará a la hora establecida en el calendario. El examen podrá responderse desde cualquier dispositivo electrónico con acceso a internet.

La finalidad principal de realizar los exámenes extraordinarios en esta modalidad es cuidar ante todo la salud de la comunidad preparatoriana al prevenir posibles contagios derivados de la movilidad y reunión de personas en un plantel. La contingencia no ha concluido, por lo que aún es necesario permanecer en casa.

La UNAM y la ENP ratifican así su compromiso con la integridad de su comunidad y, en consecuencia, convocan a las y los alumnos estudiantes presentarán exámenes extraordinarios a comportarse de manera íntegra y honesta.

Atentamente.

"POR MI RAZA HABLARÁ EL ESPÍRITU" Ciudad de México, 28 de julio de 2020.

#### ESCUELA NACIONAL PREPARATORIA DIRECCIÓN GENERAL

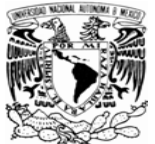

#### Escuela Nacional Preparatoria Calendario de Exámenes Extraordinarios Ciclo de Educación Media Superior Deríodo Escolar EB y EC/2020-0, Plan 1996

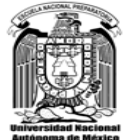

| 20         |                       |                                                                                                    |                                                                                                    |                        | Autónoma de México                                                                                                    |
|------------|-----------------------|----------------------------------------------------------------------------------------------------|----------------------------------------------------------------------------------------------------|------------------------|----------------------------------------------------------------------------------------------------|
|            | Fecha                 | Cuarto año                                                                                                    | Quinto año                                                                                                    |                        | Sexto año                                                                                                    |
|            | Año 2020              | Clave Asignatura                                                                                                    | Clave Asignatura                                                                                                    |                        | Clave Asignatura                                                                                                    |
| Ð          | Miércoles 29<br>julio | 1400 MATEMÁTICAS IV         7-9           1407 LENG. EXT. INGLÉS IV         9-11           1408 LENG. EXT. FRANCÉS IV         9-11 | 1503 EDUCACIÓN PARA LA SALUD<br>1504 HISTORIA DE MÉXICO II                                                                                                    | 11-13<br>15-17         | 1601 DERECHO         17-19           1609 PSICOLOGÍA         13-15                                                                                                    |
| Bloc       | Jueves 30 julio       | 1405 GEOGRAFÍA7-91409 EDUCACIÓN ESTÉTICA Y ARTÍSTICA IV9-11                                                                        | 1501 QUÍMICA III<br>1514 EDUCACIÓN ESTÉTICA Y ARTÍSTICA V                                                                                                    | 11-13<br>13-15         | 1600 MATEMÁTICAS VI (ÁREA 1 Y 2)         1619 MATEMÁTICAS VI (ÁREA 3)         1620 MATEMÁTICAS VI (ÁREA 4)                                                                                                    |
| Drimer     | Viernes 31<br>julio   | 1411 ORIENTACIÓN EDUCATIVA IV17-191412 INFORMÁTICA9-11                                                                             | 1506 L. EXT. INGLÉS V 1509 L. EXT. ALEMÁN I<br>1507 L. EXT. FRANCÉS V 1510 L. EXT. INGLÉS I<br>1508 L. EXT. ITALIANO I 1511 L. EXT. FRANCÉS I<br>1500 MATEMÁTICAS V | 13<br>a<br>15<br>11-13 | 1612 QUÍMICA IV (ÁREA 1)       1622 QUÍMICA IV (ÁREA 2)         1614 GEOGRAFÍA ECONÓMICA       7-9         1618 HISTORIA DE LAS DOCTRINAS FILOSÓFICAS       7-9         1603 LENG. EXT. INGLÉS VI       1606 LENG. EXT. ITALIANO II         1604 LENG. EXT. FRANCÉS VI       1607 LENG. EXT. INGLÉS II         1605 LENG. EXT. ALEMÁN II       1608 LENG. EXT. FRANCÉS II                                                                                                    |
|            | Lunes 3 agosto        | 1403 HISTORIA UNIVERSAL III         9-11           1406 DIBUJO II         11-13                                                    | 1505 ETIMOLOGÍAS GRECOLATINAS<br>1512 ÉTICA                                                                                                    | 13-15<br>15-17         | 1602 LITERATURA MEXICANA E IBEROAMERICANA       7-9         1611 FÍSICA IV (ÁREA 1)       1621 FÍSICA IV (ÁREA 2)         1616 PROBL. SOCIALES, POLÍTICOS, ECONÓMICOS DE MÉX.       17-19                                                                                                    |
| due        | Martes 4<br>agosto    | 1401 FÍSICA III7-91402 LENGUA ESPAÑOLA13-15                                                                                        | 1513 EDUCACIÓN FÍSICA V<br>1515 ORIENTACIÓN EDUCATIVA V                                                                                                    | 9-11<br>15-17          | 1615 INTRODUCCIÓN AL ESTUDIO DE LAS CIENCIAS SOCIALES 17-19<br>1613 BIOLOGÍA V<br>1610 DIBUJO CONSTRUCTIVO II<br>1617 HISTORIA DE LA CULTURA                                                                                                    |
| Segundo Bh | Miércoles 5<br>agosto | 1404 LÓGICA 9-11<br>1410 EDUCACIÓN FÍSICA IV 11-13                                                                                 | 1516 LITERATURA UNIVERSAL<br>1502 BIOLOGÍA IV                                                                                                    | 7-9                    | ASIGNATURAS OPTATIVAS:<br>1703 REV. MEXICANA<br>1707 GEOGRAFÍA POLÍTICA<br>1708 MODELADO II<br>1710 TEMAS SEL. DE MAT.<br>1712 ESTAD. Y PROB.<br>1713 LATÍN<br>1715 COMUNICACIÓN VISUAL<br>1716 TEMAS SEL. DE MORF.<br>1719 INF. APLICADA C. E IND.<br>1721 COSMOGRAFÍA<br>1723 ASTRONOMÍA<br>1725 MINERALOGÍA<br>1726 GEOL. Y MINERALOGÍA<br>1709 FÍSICO-QUÍMICA<br>1711 TEMAS SEL. DE BIOL.<br>1719 INF. APLICADA C. E IND.<br>1721 BISTORIA DEL ARTE<br>1722 BIOLOGÍA V OPTATIVA<br>1722 BIOLOGÍA V OPTATIVA |

|                        | 1er. Bloque | 20. Bloque | Aprobado en la sesión extraordinaria de la Comisión de Apoyo Académico |
|------------------------|-------------|------------|------------------------------------------------------------------------|
| Período de registro:   | 29-30 junio | 1-2 julio  | del H. Conseio Técnico de la ENP del día 22 de junio de 2020           |
| Nomenclatura de grupo: | EB10        | EC10       |                                                                        |

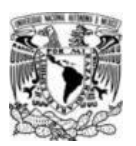

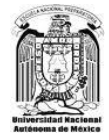

## Exámenes Extraordinarios EB-EC 2020

## **INSTRUCCIONES GENERALES**

- > PARA INGRESAR A LA PLATAFORMA, SE REQUIERE QUE UTILICES LOS NAVEGADORES GOOGLE CHROME O MOZILLA FIREFOX.
- > DE PREFERENCIA, TRABAJA EN UNA COMPUTADORA PERSONAL O LAPTOP.
- RECUERDA VERIFICAR LOS <u>HORARIOS</u> DE LOS EXÁMENES Y LAS <u>CLAVES</u> <u>DE LAS ASIGNATURAS</u> QUE PRESENTARÁS, EN

http://dgenp.unam.mx/calendarios/2020/Ajuste\_calendario\_Ext\_2020.pdf

Es muy importante estar a tiempo el día y la hora de aplicación de tu examen, ya que sistema está programado para abrirse y cerrarse de forma automática en el horario indicado.

### ANTES DE INICIAR EL EXAMEN

- **15 minutos antes del examen,** prueba que tu servicio de conexión a internet esté funcionando, y que puedes ingresar al navegador, para verificar que tu dispositivo está listo para el examen.
- **10 minutos antes,** ingresa en el navegador la siguiente dirección: <u>https://evaluacion.educatic.unam.mx/</u>

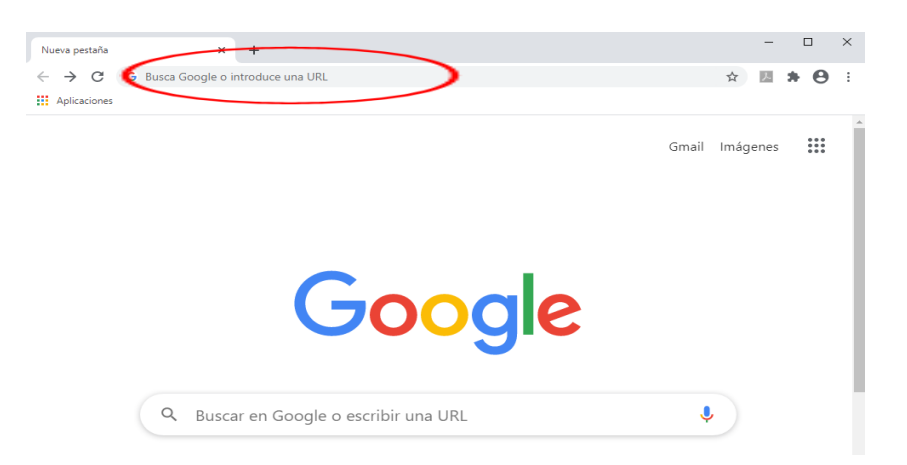

• En la página que aparecerá, debes introducir tu *nombre de usuario* y *contraseña*, en los recuadros del lado derecho de la pantalla.

El nombre de usuario es tu número de cuenta (no hay que anteponerle cero).

La contraseña es tu fecha de nacimiento, en el formato ddmmaaaa.

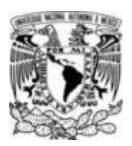

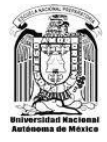

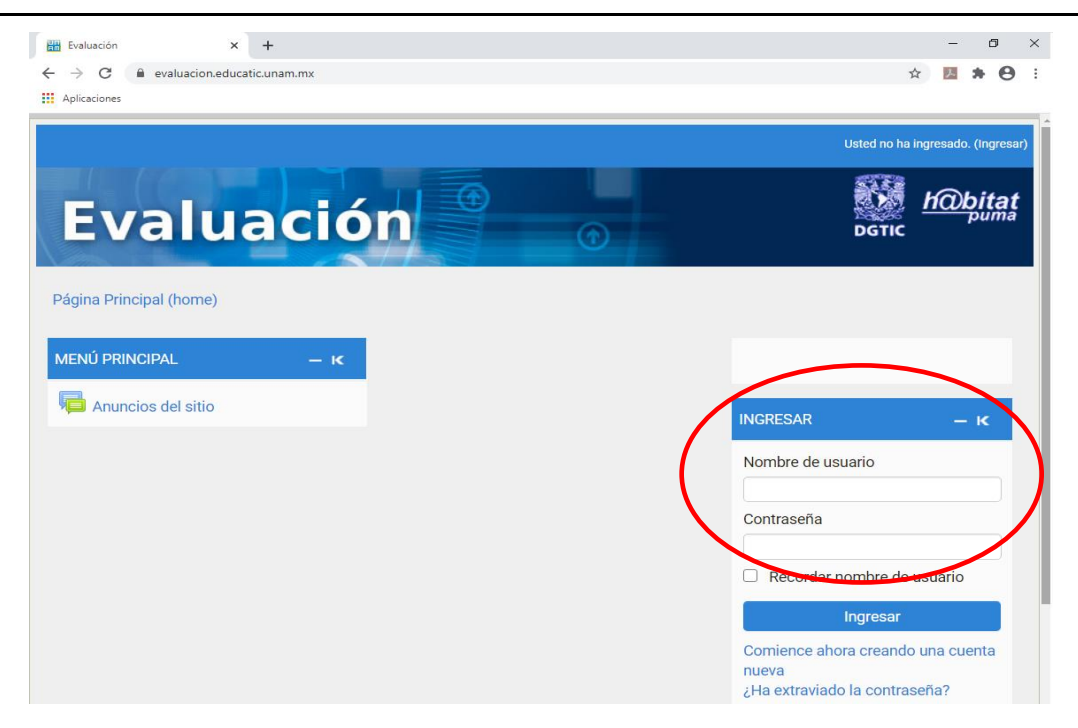

• Al ingresar al sistema, en el lado superior derecho debe aparecer tu nombre completo. La calificación que obtengas será asignada a la persona cuya información se indica en esta zona, así que es importante verificar que eres tú.

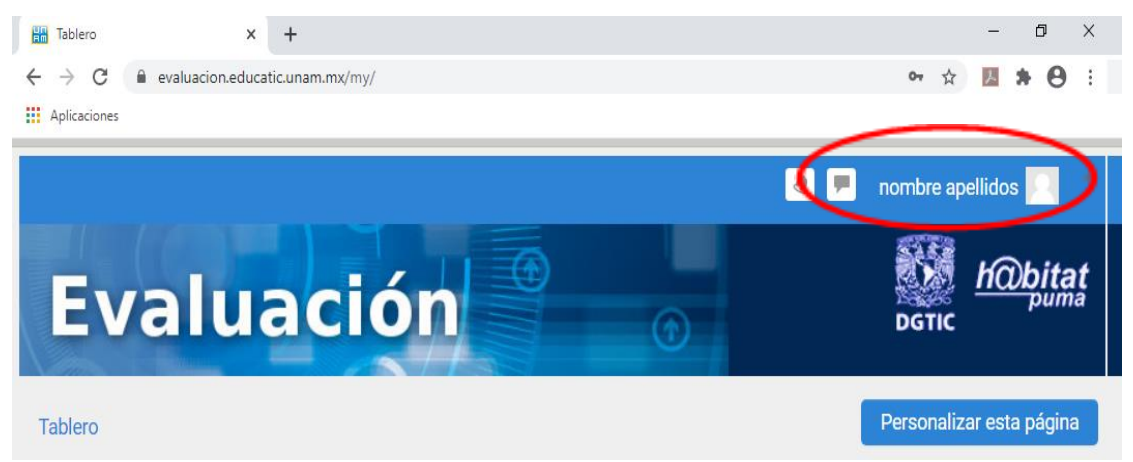

Si tu nombre no coincide, sal del sistema y reingresa.

• En la pestaña Línea de tiempo, aparecerán los datos de la asignatura cuyo examen presentarás y la liga para ingresar al cuestionario.

El sistema iniciará y se cerrará en forma automática, en la fecha y hora establecidas en el Calendario de Exámenes Extraordinarios 2020-0, aprobado el 22 de junio de 2020 por la Comisión de Apoyo Académico del H. Consejo Técnico de la ENP.

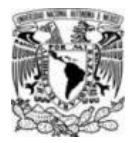

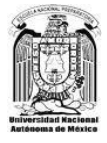

| Evaluación                                                                                                    |                                          |                                                                                                    |
|----------------------------------------------------------------------------------------------------|------------------------------------------|----------------------------------------------------------------------------------------------------|
| VISTA GENERAL DEL CURSO                                                                                         |                                          |                                                                                                    |
| Hoy           EB2020-1500-V1 cierra           MATEMATICAS V-EB2020-1500-V1                                      | Ordenar por fechas Ordenar por cursos    | Comenzar el cuestionario ya                                                                         |
| Nombre del examen, formado<br>por el periodo (EB o EC), el<br>año de aplicación y la clave<br>de la asignatura. | Fecha del<br>examen y hora<br>de cierre. | Ingreso al<br>cuestionario: Esta<br>opción cambiará a<br>color <b>azul</b><br>exactamente a la hora |

- Llegada la hora de inicio del examen, se habilitará la opción Comenzar el cuestionario ya. Deberás dar un click sobre la misma. (También puedes entrar dando click en el nombre del examen EB2020-ASIGNATURA).
- En la pantalla de inicio aparecerá nuevamente el nombre del examen, la fecha y las horas de inicio y cierre, y en la parte superior aparecerá el nombre de la materia.

| Evaluación                                       | Nombre de<br>la materia.                                                                   |   |
|--------------------------------------------------|--------------------------------------------------------------------------------------------|---|
| Tablero ► Mis cursos ► EB20201500V1 ► MATEMATICA | IS V-EB2020-1500-V) ► EB2020-1500-V1                                                       |   |
| EB2020-1500-V1                                   | Intentos permitidos: 1<br>Este examen está abierto en Eriday 31 de July de 2020-11:00      |   |
|                                                  | Este examen se cerrará en Friday, 31 de July de 2020, 13:00<br>Comenzar el cuestionario ya | ) |

• Para comenzar a trabajar en el examen, deberás dar click en:

Comenzar el cuestionario ya

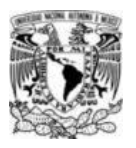

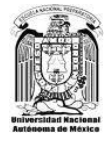

• Se desplegará una ventana que te recuerda que tienes 2 horas para contestar, y que debes enviar el examen antes de que termine este lapso. Da click en **Iniciar el intento**, para comenzar a trabajar.

|                                                                                                    | Iniciar intento                                                                                                    | ×                                             |
|----------------------------------------------------------------------------------------------------|----------------------------------------------------------------------------------------------------|-----------------------------------------------|
| xamen cronometra                                                                                     | ado                                                                                                    |                                               |
| El examen tiene una duración<br>establecido en el calendario ofic<br>¿Quieres iniciar el examen en e | n de 2 horas. Inicia y concluye automáticament<br>cial. Debes asegurarte de enviar tus respuestas an<br>aste momento? | te según el horario<br>tes de la hora límite. |
|                                                                                                    | Iniciar intento Cancela                                                                                               | ar                                            |

## **INSTRUCCIONES PARA RESPONDER EL EXAMEN**

1. El examen tiene una **duración de 2 horas**. El sistema se abre y cierra automáticamente. En la primera pantalla del cuestionario encontrarás un contador del tiempo restante, en el lado izquierdo.

| Tablero - Skilopia - Tópico I - Biología - Vista                             | previa                                                                            |                                                                                                    |
|------------------------------------------------------------------------------|-----------------------------------------------------------------------------------|----------------------------------------------------------------------------------------------------|
| NAVEGACIÓN DENTRO DEL EXAMEN<br>1 2 3 4 5 6 7<br>8 9 10 11 12 13 14<br>15 16 | ницина 1<br>Вла наролови кан<br>Рилави на 150<br>19 Залави сал<br>запове в редила |                                                                                                    |
| Tempo restante 1:43:50                                                       | Родина 2<br>Вл. надочни кол<br>Рилари се 100<br>9: Бећаке сол<br>законе и редина  | Contractivities on the soliday server<br>The server<br>C = 1 Sector and Sector Advances<br>C = 1 Sector and Sector Advances<br>C = 1 Sector and Sector and Sector Advances<br>C = 1 Sector and Sector and Sector and Sector |

2. En la misma pantalla aparecerá la NAVEGACIÓN DENTRO DEL EXAMEN, que te permitirá moverte entre las preguntas, para regresar o adelantar. Las preguntas contestadas aparecerán subrayadas. Si están en bloque, aparecerán más de 2 preguntas en una sola pantalla. Para identificar en qué pregunta te encuentras, observa cuál se encuentra enmarcada.

También encontrarás la opción **Terminar intento.** CUIDADO: al presionar esta opción, el sistema te enviará a la última pantalla del examen, donde se guardan tus respuestas, hayas contestado o no. Es recomendable no dar click a ese botón hasta que hayas terminado y quieras salir.

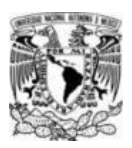

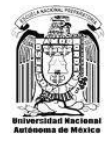

| Biología<br>Tables - Biología - Via                                          | ta previa                                                                                  |                                                                                                    |
|------------------------------------------------------------------------------|--------------------------------------------------------------------------------------------|----------------------------------------------------------------------------------------------------|
| NAVEGACIÓN DENTRO DEL EXAMEN<br>1 2 3 4 5 6 7<br>8 9 10 11 12 13 14<br>15 16 | Progenia 1<br>Ellin responser aur<br>Puntas de 1.00<br>Pri Sefaer con<br>Prome la proguna  | And a tell sub-grant field and sub-<br>means and<br>C = 0.00000<br>C = 0.00000<br>C = 0.00000<br>C = 0.00000<br>C = 0.00000<br>C = 0.00000                                       |
| Terminar intento                                                             | Propunts 2<br>En resourcer son<br>Humage de 1.00<br>IV: Sefater con<br>canones la propunta | Ter selfetile och selfet anversen<br>Terrer<br>C 1 mension personen befor<br>C 1 mensionen besonen befor<br>C 1 mensionen besonen befor<br>C 1 mensionen besonen besonen beforet |

3. Para cada pregunta del examen tendrás que seleccionar una opción de respuesta. Dicha respuesta sólo se guardará cuando presiones el botón **Página siguiente**, que se encuentra al final de cada pantalla. **Si el botón no es presionado, tu respuesta o respuestas selecionadas no se guardarán.** 

| Roll Start & Heart Start                                                                                                    | •                                                                                            |                  |
|----------------------------------------------------------------------------------------------------|----------------------------------------------------------------------------------------------|------------------|
| Biología                                                                                                    |                                                                                              |                  |
| Tablero 🕞 Biología 🗧 Tópico 1 🎓 Biología 🕞 Vista                                                                                                    | a previa                                                                                     |                  |
| NAVEGACIÓN DENTRO DEL EXAMEN           1         2         3         4         5         6         7           8         9         10         11         12         13         14           15         16         16         16         16         16         16         16 | Pregunta 1<br>Sin responder sún<br>Puntaje de 1.00<br>ty: Señalar con<br>banders la pregunta |                  |
| Terminar intento                                                                                                    |                                                                                              |                  |
| Tiempo restante 1:43:50                                                                                                    | Pregunta Z<br>Bin responder son<br>Puntaje de 1.00<br>Vr Señsier con<br>banders la pregunta  | )                |
|                                                                                                    | Página anterior                                                                              | Página siguiente |

Al presionar el botón **Página siguiente**, se desplegarán las preguntas subsecuentes. Al presionar el botón **Página anterior**, regresarás a las preguntas previamente visualizadas.

IMPORTANTE: Al responder la última pregunta, debes presionar el botón <u>Terminar intento</u>, para concluir el examen.

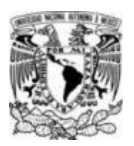

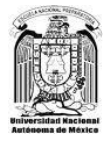

| siologia                                                                                                    |                                                                                             |                                                                                                    |
|----------------------------------------------------------------------------------------------------|---------------------------------------------------------------------------------------------|----------------------------------------------------------------------------------------------------|
| Tablero         Biologia         Topico 1         Biologia         N           NAVEGACIÓN DENTRO DEL EXAMEN         1         2         3         4         5         6         7           8         9         10         11         12         13         14           Image:         Image: | Pregunta 1<br>Bin responder són<br>Puntaje de 1.00<br>V: Señalar con<br>bandera la pregunta |                                                                                                    |
| Terminar intento<br>Tiempo restante 1:43:50                                                                                                    | Pregunts 2<br>Bin resconder son                                                             | C more                                                                                                    |
|                                                                                                    | Puntaje de 1.00<br>V: Señalar con<br>bandera la pregunta                                    | <ul> <li>C. S. Samuella, S. Samuella, Andrea</li> <li>C. S. Samuella, Status, Andreas, Andreas</li> <li>C. S. Samuella, Samuella, Samu</li></ul> |
|                                                                                                    | _                                                                                           |                                                                                                    |

4. En la pantalla se desplegarán todas las preguntas del examen con su estatus (respuesta guardada o pregunta sin responder). Si presionas el botón Regresar al intento, podrás volver a las preguntas. Si das click en el botón Enviar todo y terminar, cerrarás el examen y ya no podrás modificar nada.

| Biología                                                                              |                                          |                                   |   |
|---------------------------------------------------------------------------------------|------------------------------------------|-----------------------------------|---|
| Tablero » Matemáticas » Tópico 1 » Matemáti                                           | cas → Vista previa → Resumen del intento |                                   |   |
| NAVEGACIÓN DENTRO DEL EXAMEN<br>1 2 3 4 5 6 7 8 9 10<br>11 12 13 14 15 16 17 16 19 20 | Biología<br>Resumen del intento          |                                   |   |
| Terminar intento                                                                      | Pregunta                                 | Estatus                           |   |
|                                                                                       | 1                                        | Respuesta guardada                |   |
|                                                                                       | 2                                        | Respuesta guardada                |   |
|                                                                                       | 3                                        | Respuesta guardada                |   |
|                                                                                       | 4                                        | Respuesta guardada                |   |
|                                                                                       | 5                                        | Respuesta guardada                |   |
|                                                                                       | 8                                        | Respuesta guardada                |   |
|                                                                                       | 7                                        | Respuesta guardada                |   |
|                                                                                       | 8                                        | Respu <mark>e</mark> sta guardada |   |
|                                                                                       | 9                                        | Respuesta guardada                |   |
|                                                                                       | 10                                       | Respuesta guardada                |   |
|                                                                                       | 11                                       | Respuesta guardada                |   |
|                                                                                       | 12                                       | Respuesta guardada                |   |
|                                                                                       | 13                                       | Respuesta guardada                |   |
|                                                                                       | 14                                       | Respuesta guardada                |   |
|                                                                                       | 15                                       | Respuesta guardada                |   |
|                                                                                       | 16                                       | Respuesta guardada                |   |
|                                                                                       | 17                                       | Respuesta guardada                |   |
|                                                                                       | 18                                       | Respuesta guardada                |   |
|                                                                                       | 19                                       | Respuesta guardada                |   |
|                                                                                       | 20                                       | Respuesta guardada                |   |
|                                                                                       |                                          | Regresar al intento               |   |
|                                                                                       |                                          | Enviar todo y terminar            | > |

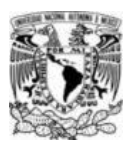

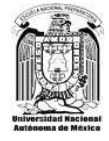

5. Te aparecerá un cuadro de confirmación, que te recordará que al presionar **Enviar todo y terminar**, ya no podrás hacer modificaciones.

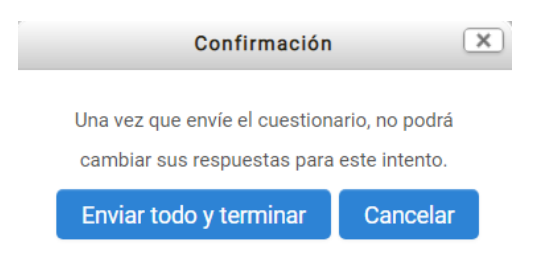

6. En la última pantalla deberá aparecer la información que confirma que el examen fue terminado, así como la fecha y hora de la finalización. En la parte inferior de la pantalla encontrarás la opción **Salir**. Es muy importante que uses este medio para cerrar el sistema y que tu información sea validada correctamente.

|                                                                                       | 🧃 💻 nombre apellidos 🥅 |
|---------------------------------------------------------------------------------------|------------------------|
| Evaluación                                                                            | DGTIC                  |
| Tablero ► Mis cursos ► EB20201500/1 ► MATEMATICAS V-EB2020-1500-V1 ► EB2020-1500-V1   |                        |
| EB2020-1500-V1                                                                        |                        |
| Intentos permitidos: 1                                                                |                        |
| Este examen está abierto en Tuesday, 21 de July de 2020, 20:00                        |                        |
| Este examen se cerrará en Tuesday, 21 de July de 2020, 22:00                          |                        |
| Limite de tiempo: 2 horas                                                             |                        |
| Resumen de sus intentos previos                                                       |                        |
| En en en en en en en en en en en en en en                                             | Revisión               |
| Terminados<br>Enviado Tuesday, 21 de July de 2020, 21:17                              |                        |
| No se permiten más intentos                                                           |                        |
| Volver al curso                                                                       |                        |
|                                                                                       |                        |
| Vated esta simple de comerciación de datos<br>Resume A datos<br>Obtaner la App Mobile |                        |

#### NOTAS:

- ✓ Si existiera alguna eventualidad (fallas del dispositivo o de la conexión a internet), tendrás sólo una oportunidad más para ingresar, únicamente en el horario establecido en el calendario oficial. Estos horarios <u>no podrán ser modificados</u> <u>en ningún caso</u>.
- ✓ La plataforma abre y cierra automáticamente el examen, a las horas indicadas en el calendario oficial. Por ello, es recomendable enviar las respuestas por lo menos UNO o DOS minutos antes de la hora límite. A la hora exacta de término del examen, se cerrarán todas las sesiones abiertas, y se enviará la información de los exámenes no concluidos, con las preguntas contestadas y no contestadas hasta ese momento.
- ✓ LAS CALIFICACIONES PODRÁN SER CONSULTADAS AL DÍA SIGUIENTE DE HABER PRESENTADO EL EXAMEN, EN LA PÁGINA:

http://www.escolares.dgenp.unam.mx/

Exámenes extraordinarios EB y EC/2020-0

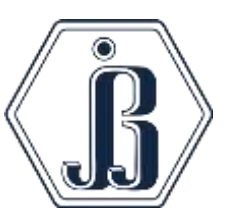

Inicio: Miércoles 29 de Julio de 2020

Teléfonos y horarios de atención

55 57 37 37 00 ext 107

55 49 22 20 63

De 9:00 a a 14:00 hrs y de 17:00 a 19:00 hrs